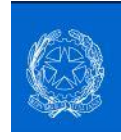

#### I.C. 71°AGANOOR MARCONI

Tutorial

Come effettuare il pagamento del contributo volontario e della quota assicurativa su Pago in Rete.

#### Step 1

Digitare sui motori di ricerca la voce: Pago in Rete e accedere all'area di login.

Per raggiungere direttamente l'area cliccare su seguente link: <u>https://iam.pubblica.istruzione.it/iam-</u> <u>ssum/sso/login?goto=https%3A%2F%2Fpagoinrete.pubblica.istruzione.it%3A443%2FPars2Client-user%2F</u>

## Step 2

Cliccare sulla voce ENTRA CON SPID ed effettuare l'accesso.

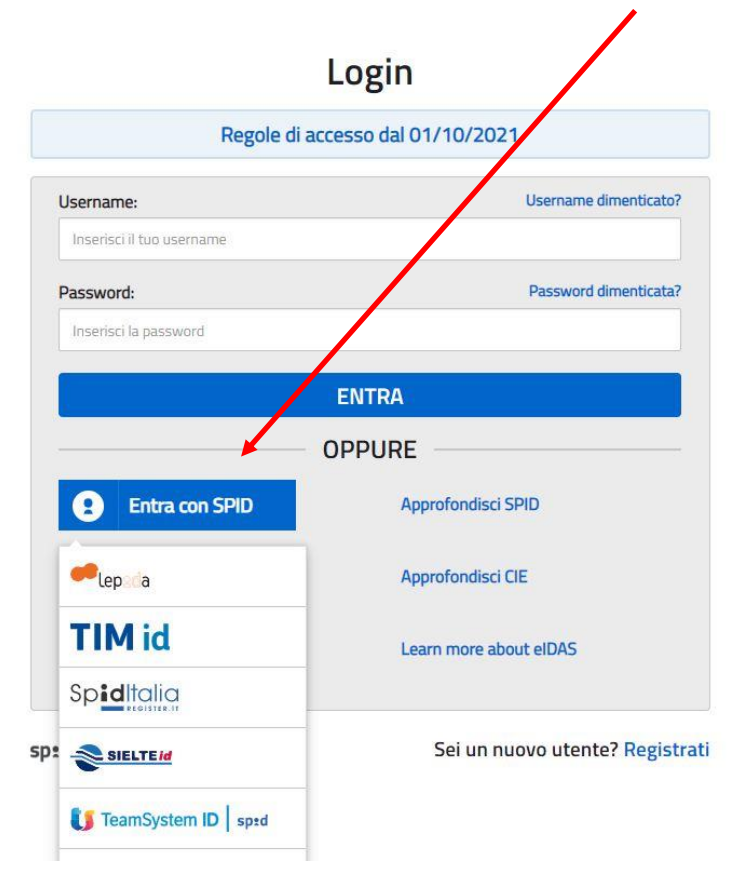

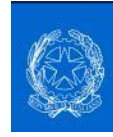

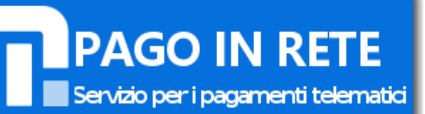

Cliccare sulla voce ACCONSENTO al trattamento dei dati personali.

| sp:d                                                                                                    |                   |                 |  |
|----------------------------------------------------------------------------------------------------|-------------------|-----------------|--|
| Richiesta di accesso                                                                                                    | SPD2d             | a               |  |
| Ministero dell'Ist                                                                                                    | ruzione           |                 |  |
| I seguenti dati stanno per essere<br>• Codice identificativo<br>• Nome<br>• Cognome<br>• Luogo di nascita<br>• Data di nascita<br>• Sesso<br>• Codice fiscale<br>• Indirizzo di posta elettronica | invi ti al fornit | ore dei servizi |  |
|                                                                                                    | ENTO              |                 |  |
|                                                                                                    |                   |                 |  |

## Step 4

Cliccare sulla voce VAI A PAGO IN RETE SCUOLE.

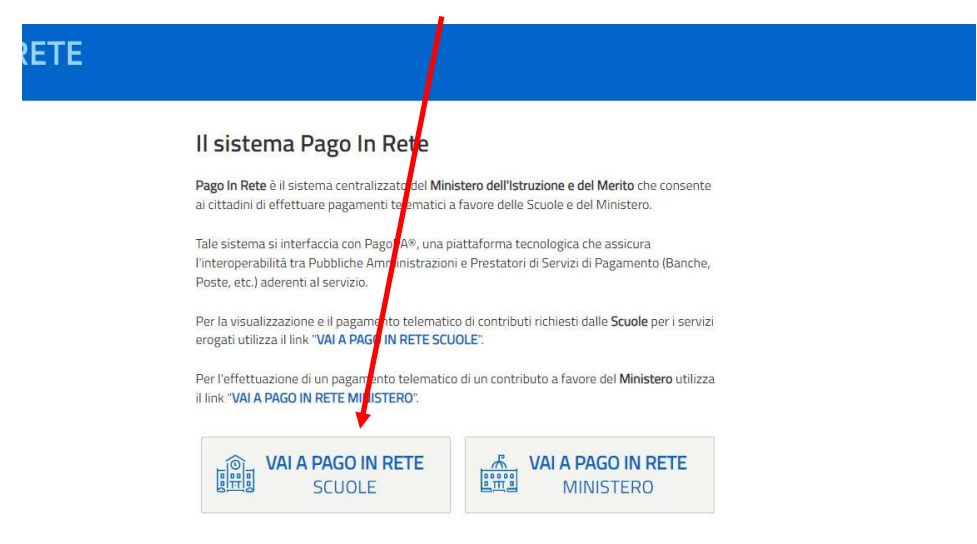

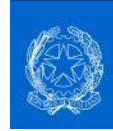

Cliccare sulla voce in alto VERSAMENTI VOLONTARI.

| ome         | Versamenti volontari           | Visualizza pagamenti                    | Gestione consensi               | Richiedi assistenza      |
|-------------|--------------------------------|-----------------------------------------|---------------------------------|--------------------------|
| Hor         | ne                             |                                         |                                 |                          |
| Laistoma    | Pare la Pate conconto la       | vicualizzaziono o il nagoment           | to doali avvini talomatini, ro  | lativi a tacco o         |
| contribut   | i scolastici, emessi dalle se  | oreterie scolastiche per gli alu        | nni frequentanti. Con Pago      | In Rete è possibile      |
| anche es    | eguire versamenti volonta      | i a favore degli istituti scolastic     | ы.                              |                          |
| Potrai vis  | sualizzare gli avvisi telemat  | ici di pagamento emessi dagli           | istituti di frequenza per gli   | alunni associati dalle   |
| scuole al   | tuo profilo. In caso di man    | cata visualizzazione degli avvi         | si contatta l'istituto scolasti | co di frequenza          |
| dell'alunr  | no, per comunicare le even     | tuali informazioni mancanti per         | r l'associazione. Per ogni a    | lunno associato al tuo   |
| profilo ric | everai dal sistema sulla tu    | a casella di posta elettronica p        | ersonale sia le notifiche de    | gli avvisi telematici di |
| pagamer     | nto emessi dalla scuola di f   | requenza dell'alunno che le no          | tifiche dei pagamenti che s     | sono stati eseguiti con  |
| Pago In I   | Rete.Potrai inoltre scaricar   | e direttamente dall'applicazione        | e l'attestazione di pagamer     | nto valida per eventuali |
| detrazior   | ni fiscali.                    |                                         |                                 |                          |
| Per mage    | giori dettagli è possibile coi | nsultare il <u>Manuale Utente</u> e vis | sionare le <u>FAQ</u> .         |                          |

## Step 6

Compilare la scheda come segue e cliccare su CERCA.

| lome Versamenti volontari                                                                                                    | i Visualizza pagamenti Gestior                                                                                                    | ne consens Richiedi assistenza                                                                                                    | 2                                                                   |
|----------------------------------------------------------------------------------------------------|----------------------------------------------------------------------------------------------------|----------------------------------------------------------------------------------------------------|---------------------------------------------------------------------|
| Versamenti volor<br>In questa pagina puoi ricercare una scu<br>Ricerca scuola sul territorio<br>Regione<br>CAMPANIA<br>Comune<br>NAPOLI                               | ntari - ricerca scuola<br>Iola aderente a PagoPA per visualizzare i versamenti es<br>Provincia<br>NAPOLI<br>Denominazione scuola<br>1<br>Corca                                                                                                    | eguibili con II servizio Pago IN Rete e procedere al pagamento telematico.<br>Ricerca per codice<br>Codice meccanografico<br>NAIC8CK00C<br>Cerca                                                                                                    |                                                                     |
| Elenco scuole                                                                                                    |                                                                                                    |                                                                                                    |                                                                     |
| Elenco scuole                                                                                                    | er le quali è possibile effettuare un versamento tele                                                                                                    | matico con il servizio Pago In Rete<br>Pag                                                                                                    | jine 🚺 2 17                                                         |
| Elenco scuole<br>Lista delle scuole aderenti a pagoPA pe<br>CODICE MECCANOGRAFICO                                                                                     | er le quali è possibile effettuare un versamento teler                                                                                                    | matico con il servizio Pago In Rete<br>Pag                                                                                                    | jine                                                                |
| Elenco scuole<br>Lista delle scuole aderenti a pagoPA pe<br>CODICE MECCANOGRAFICO<br>NAIS104009                                                                       | er le quali è possibile effettuare un versamento teles                                                                                                    | Matico con Il servizio Pago In Rete<br>Page<br>VIA CORRADO BARBAGALLO, 32, NAPOLI (NA)                                                                                                    | jine 【 2 17                                                         |
| Elenco scuole<br>Lista delle scuole aderenti a pagoPA pe<br>codice MECCANOGRAFICO<br>NAIS104009<br>NAPM160004                                                         | er le quali è possibile effettuare un versamento teles                                                                                                    | Pag                                                                                                    | jine 【 2 17                                                         |
| Elenco scuole<br>Lista delle scuole aderenti a pagoPA pe<br>CODICE MECCANOGRAFICO<br>NAIS104009<br>NAPM160004<br>NARH17000B                                           | er le quali è possibile effettuare un versamento teles  C DENOMINAZIONE SCUOLA  VITTORIO EMANUELE II" -NAPOLI-  "LICEO STATALE COMENIO"  ANTONIO ESPOSITO FERRAIOLI                                                                                                    | Matico con il servizio Pago In Rete<br>Pag<br>VIA CORRADO BARBAGALLO, 32, NAPOLI (NA)<br>VIA SAVERIO GATTO 16/C, NAPOLI (NA)<br>CORSO MALTA, 147, NAPOLI (NA)                                                                                                    | pine 【 2 17                                                         |
| Elenco scuole<br>Lista delle scuole aderenti a pagoPA pe<br>CODICE MECCANOGRAFICO<br>NAIS104009<br>NAPM160004<br>NARH17000B<br>NAMM005005                             | er le quali è possibile effettuare un versamento telev     DENOMINAZIONE SCUOLA     "VITTORIO EMANUELE II" -NAPOLI-     "LICEO STATALE COMENIO"     ANTONIO ESPOSITO FERRAIOLI     BELVEDERE A-NAPOLI-                                                                                                    | Pago In Rete       Pago       INDIRIZZO       VIA CORRADO BARBAGALLO, 32, NAPOLI (NA)       VIA SAVERIO GATTO 16/C, NAPOLI (NA)       CORSO MALTA, 147, NAPOLI (NA)       VICO ACITILLO,90, NAPOLI (NA)                                                                                                    | ine 12 = 17                                                         |
| Elenco scuole<br>Lista delle scuole aderenti a pagoPA pe<br>CODICE MECCANOGRAFICO<br>NAIS104009<br>NAPM160004<br>NARH17000B<br>NAMM005005<br>NAVC010009               | er le quali è possibile effettuare un versamento telev     DENOMINAZIONE SCUOLA     '' VITTORIO EMANUELE II'-NAPOLI-     ''LICEO STATALE COMENIO''     ANTONIO ESPOSITO FERRAIOLI     BELVEDERE A-NAPOLI-     CONV.NAZ EMAN.LE II-NAPOLI-                                                                   | Page In Rete       Page       INDIRIZZO       VIA CORRADO BARBAGALLO, 32, NAPOLI (NA)       VIA SAVERIO GATTO 16/C, NAPOLI (NA)       CORSO MALTA, 147, NAPOLI (NA)       VICO ACITILLO,90, NAPOLI (NA)       PIAZZA DANTE 41, NAPOLI (NA)                                                                        | ine 12 ≥ 17                                                         |
| Elenco scuole<br>Lista delle scuole aderenti a pagoPA pe<br>CODICE MECCANOGRAFICO<br>NAIS104009<br>NAPM160004<br>NARH17000B<br>NAMM005005<br>NAVC010009<br>NAFE35500T | er le quali è possibile effettuare un versamento telev     OENOMINAZIONE SCUOLA     '' VITTORIO EMANUELE II'-NAPOLI-     ''LICEO STATALE COMENIO''     ANTONIO ESPOSITO FERRAIOLI     BELVEDERE A-NAPOLI-     CONV.NAZ EMAN.LE II-NAPOLI-     CONV.INAZ EMAN.LE II-NAPOLI-     CONV.INAZ EMAN.LE II-NAPOLI- | Page In Rete       Page INDIRIZZO       VIA CORRADO BARBAGALLO, 32, NAPOLI (NA)       VIA SAVERIO GATTO 16/C, NAPOLI (NA)       CORSO MALTA, 147, NAPOLI (NA)       VICO ACITILLO,90, NAPOLI (NA)       PIAZZA DANTE 41, NAPOLI (NA)       PIAZZA DANTE 41, NAPOLI (NA)                                           | ine 2 = 17<br><b>AZIONI</b><br>Q<br>Q<br>Q<br>Q<br>Q<br>Q<br>Q<br>Q |
| Elenco scuole<br>Lista delle scuole aderenti a pagoPA pe<br>CODICE MECCANOGRAFICO<br>NAIS104009<br>NAPM160004<br>NARH17000B<br>NAMM005005<br>NAVC010009<br>NAEE35500T | er le quali è possibile effettuare un versamento teles                                                                                                    | Page In Rete       Page       INDIRIZZO       VIA CORRADO BARBAGALLO, 32, NAPOLI (NA)       VIA SAVERIO GATTO 16/C, NAPOLI (NA)       CORSO MALTA, 147, NAPOLI (NA)       VICO ACITILLO, 90, NAPOLI (NA)       PIAZZA DANTE 41, NAPOLI (NA)       PIAZZA DANTE 41, NAPOLI (NA)       PIAZZA DANTE 41, NAPOLI (NA) | pine ■ 2 = 17                                                       |

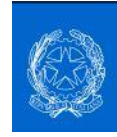

Dopo aver cliccato sul tasto CERCA il sistema identificherà la scuola.

Continuare cliccando sulla funzione AZIONI

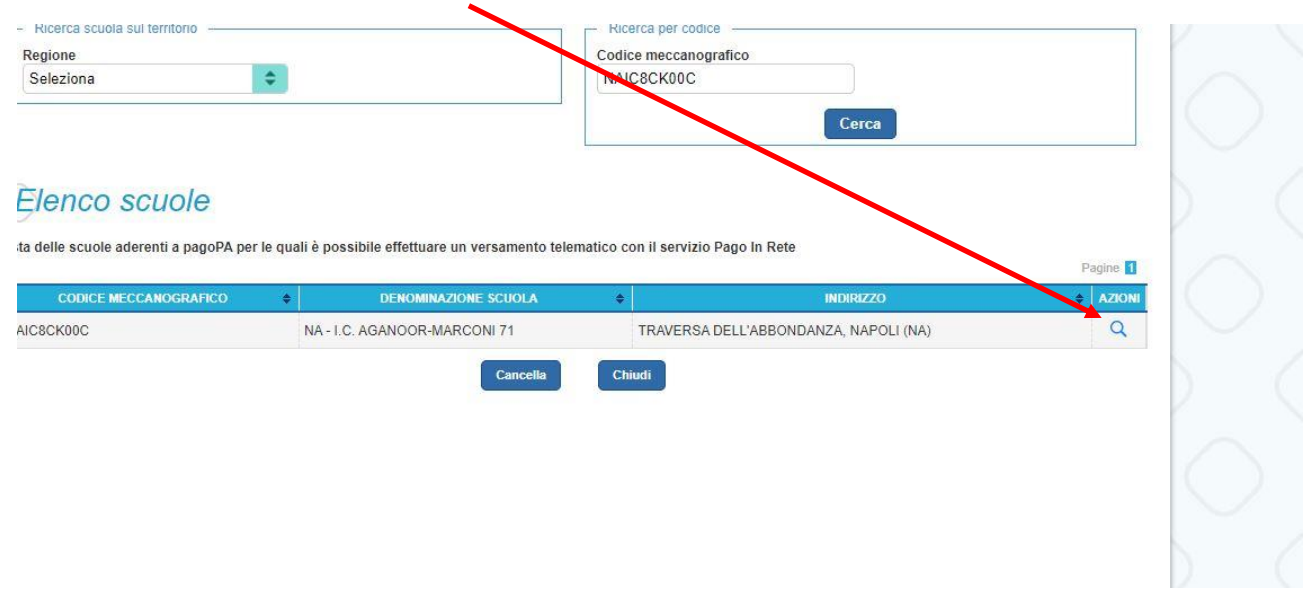

# Step 7

Dopo aver cliccato sulla funzione AZIONE il sistema mostrerà l'elenco dei pagamenti relativi al contributo volontario in base all'ordine di scuola e il pagamento dell'assicurazione.

Cliccare su quello di proprio interesse.

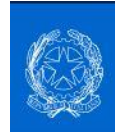

Compilare la relativa scheda con il nominativo dell'alunno/a come segue:

Codice fiscale, Nome e Cognome.

Nella nota inserire la causale del pagamento (es. Pagamento assicurazione a.s. 2023/2024 o Pagamento contributo volontario a.s. 2023/2024.

| Anno scolastico: 2023/24 Causale: QUC                | TA ASSICURATIVA ALUNNI A               | A.S. 2023-2024 Benef      | iciario: NA - I.C. AGANOOR- | MARCONI 71     |
|------------------------------------------------------|----------------------------------------|---------------------------|-----------------------------|----------------|
| Data scadenza: 30/06/2024 Importo (€):               | 6,00 Nota informativa: - Alle          | egato informativa informa | ativa-E800249206312301091   | 04938PHCEQ.zip |
| mpilare i campi seguenti con i dati dell'alunno o de | el soggetto per cui si sta eseguendo i | I versamento              |                             |                |
| Codice fiscale *                                     |                                        | Nome *                    |                             |                |
| Cognome *                                            |                                        |                           |                             |                |
| Note                                                 |                                        |                           |                             |                |
|                                                      |                                        |                           |                             |                |
| campi obbligatori.                                   |                                        |                           |                             |                |
|                                                      |                                        |                           |                             |                |
|                                                      | Effettua il pagamer                    | nto Annulla paga          | amento                      |                |
|                                                      | +                                      |                           |                             |                |
|                                                      |                                        |                           |                             |                |
|                                                      |                                        |                           |                             |                |

Compilati tutti campi cliccare su EFFETTUA IL PAGAMENTO

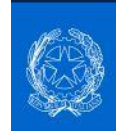

Per pagare con carta di credito cliccare sulla voce "PROCEDI CON IL PAGAMENTO".

Diversamente cliccare su "SCARICA IL PAGAMENTO", il sistema scaricherà il bollettino di pagamento che deve essere stampato. In questo caso il pagamento può essere effettuato presso una ricevitoria, presso un tabaccaio o alla Posta.

| CODICE AVVISO                            | CAUSALE                             | ALUNNO | SCADENZA          | BENEFICIARIO                     | IMPORTO<br>(€)  | FLAG OPPOSIZIONE        |
|------------------------------------------|-------------------------------------|--------|-------------------|----------------------------------|-----------------|-------------------------|
| A800249206312303071333465XY3H            |                                     |        | 30/06/2024        | NA - I.C. AGANOOR-<br>MARCONI 71 | 6,00            |                         |
| all'Agenzia delle Entrate per il 730 pre | compilato. L'eventuale opposizioni  | e sarà | tramite ATM, spo  | rtelli, APP su smartphone        | e tablet o pres | so altri prestatori che |
| considerata solamente per i naramen      | IT effettuati con modalita online   |        |                   | a Daudilleillu.                  |                 |                         |
| considerata solamente per i pagamen      | iti effettuati con modalita online. |        | UNITO IL SELVIZIO |                                  |                 |                         |